# Widener University

## Register Your Email Address

- Once registered, you can email print jobs to pmobileprint@widener.edu and retrieve hard-copy print-outs by "Releasing" each print job at either the First Floor or Second Floor computer lab Print Station
- (You may register up to nine email addresses)
- Send an email to pmobileprint@widener.edu from the email address you wish to register with Mobile Print
- You will receive an email response. Click on the link to register your email address

| 0 3 1 V                                                   | Folder View Adobs PDE Search                             | Inbox - sjengerer@widener.edu - Microsoft Outbook                                                                                                    | - 6 - 2                                      |
|-----------------------------------------------------------|----------------------------------------------------------|----------------------------------------------------------------------------------------------------|----------------------------------------------|
| New New<br>New New<br>E-mail tens -<br>New Delete         | Reply Forward To More to:<br>All Respond                 | 2 Alia Namanari<br>Ang Angha Chankari<br>W<br>Alia Angha Chankari<br>W<br>Alia Angha Chankari<br>W<br>Alia Angha Chankari<br>W<br>Alia Angha Chankari<br>W<br>Alia Angha Chankari<br>W<br>Alia Angha Chankari<br>W<br>Alia Angha Chankari<br>M<br>Alia Angha Chankari<br>M<br>Alia Angha Chankari<br>Angha Chankari<br>Angha Chankari<br>Angha Chankari<br>Angha Ch |                                              |
| > Pavorites 4                                             | probileprint                                             | MobilePrint Notification: Please complete your email registration                                                                                                    | October 2014                                 |
| <ul> <li>Outlook Data File</li> </ul>                     | Body ×                                                   | pmobileprint@widener.edu                                                                                                    | Su Mo Tu We Th Pr Sa                         |
| 4 🤤 Inbax                                                 | Arrange By: Date Newest on top *                         | This message has been replied to or forwarded.                                                                                                    | 5 6 7 8 9 10 11                              |
| Claims                                                    | 4 Last Week                                              | Sent: Toe 10/24/0054 64:06 PM<br>Tee signeyer (mail: video: a color of the signeyer of the signeyer of the signey                                                                                                    | 12 13 14 15 16 17 18<br>19 20 21 22 23 24 25 |
| Gala 2010                                                 | 🚔 pmoblieprint/Swidener.edu Thu 10/16 🤝                  |                                                                                                    | 26 27 28 29 30 31 1                          |
| D PPLR                                                    | Brian Fearnbaugh Tue 10/14                               | Welcome to Moleterinto                                                                                                    |                                              |
| Drafts                                                    | Re: MobilePrint Notification: Please comp                | To print a document, your email address must first be registered:                                                                                                    |                                              |
| Sent Items                                                | MobilePrint Notification: Please complete                | Click on the link below and log on with your existing logon credentials.     Second and the second and even existing logon credentials.                                                                                                    |                                              |
| <ul> <li>Deseted nems (4)</li> <li>hunk 5 mail</li> </ul> | Did you find what you were searching for?                | <ol> <li>Total minimum sourcess with the registration and your perioding print pools processed.</li> </ol>                                                                                                    | No upcoming appointments.                    |
| Gutbex                                                    | Try searching again in All Mail Rems.                    | Cick to resister your ernal address.                                                                                                    |                                              |
| A Leo RSS Feeds                                           |                                                          | Powered by Pharos                                                                                                    |                                              |
| Law Technology Today (5)                                  |                                                          | making every print on intelligent decision"                                                                                                    |                                              |
| LLRX.com - Legal and Technol                              |                                                          |                                                                                                    | Arrange By: Flag: Due Date                   |
| Stephen's Lighthouse (13)                                 |                                                          | Plana<br>System                                                                                                    |                                              |
| ≠ sjengerer@widener.edu                                   |                                                          |                                                                                                    | 4 🤻 No Date                                  |
| 0 🤤 Inbox (11)                                            |                                                          |                                                                                                    | Dean Search Meeting                          |
| 2 California deletedmessages                              |                                                          |                                                                                                    |                                              |
| G Search Folders                                          |                                                          |                                                                                                    |                                              |
|                                                           |                                                          |                                                                                                    |                                              |
|                                                           |                                                          |                                                                                                    |                                              |
|                                                           |                                                          |                                                                                                    |                                              |
|                                                           |                                                          |                                                                                                    |                                              |
|                                                           |                                                          |                                                                                                    |                                              |
|                                                           |                                                          |                                                                                                    |                                              |
|                                                           |                                                          |                                                                                                    |                                              |
|                                                           |                                                          |                                                                                                    |                                              |
| Mail                                                      |                                                          |                                                                                                    |                                              |
| Calendar                                                  |                                                          |                                                                                                    |                                              |
| S Contacts                                                |                                                          |                                                                                                    | -                                            |
| 🏹 Tasks                                                   |                                                          |                                                                                                    |                                              |
| 📃 🖼 🗹 ×                                                   |                                                          | See more about probleprint@widener.edu                                                                                                    | · ·                                          |
| Filter applied                                            | -                                                        | () Con                                                                                                    | ected   🔟 🖄 100% 🕞 💎 🔍                       |
| Widener Law - Harris                                      | <ul> <li>Methods 2014-2015</li> <li>Mobile Pr</li> </ul> | nt HowTo 🚱 Group Wine Messenger 🔐 How to retrieve mob 🕛 abox - şingtrer OwL 😜 🐘 🗘 🚺 👘 💽 N 🅍 🖓 🕲 🕯                                                                                                    | - 🔝 🖗 🌮 🏀 🕙 🖏 🧞 - 1134 AM                    |

• You may get a security warning. Continue to the website

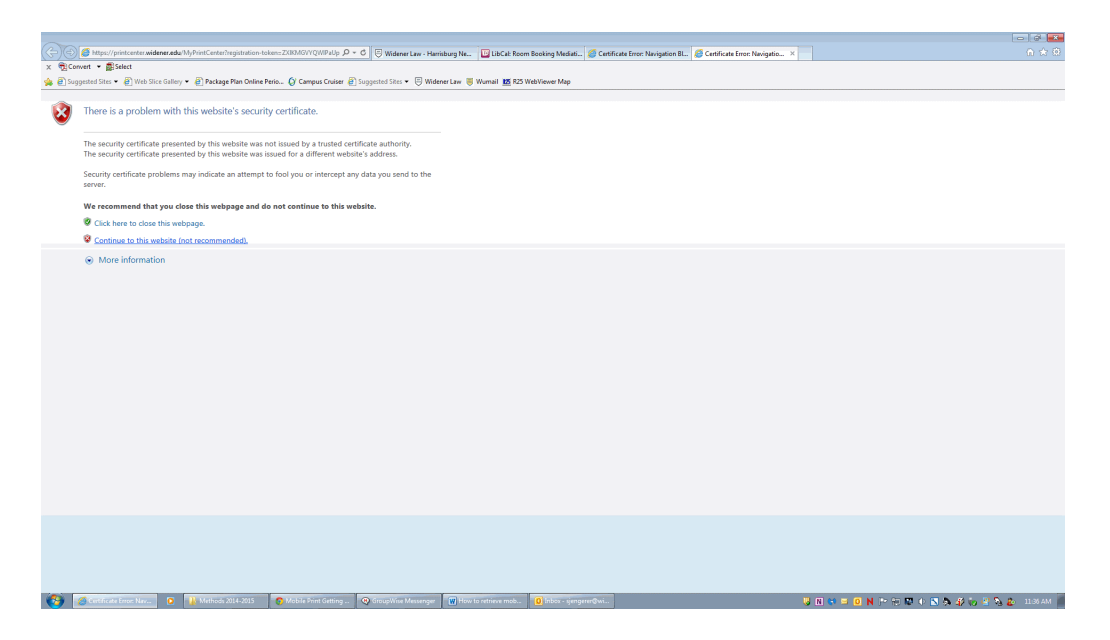

Submit a HelpDesk ticket by visiting the ITS Blog

• Enter your Widener University user ID (prefix of your widener.edu email) and Password (case sensitive) when prompted for a Username and Password

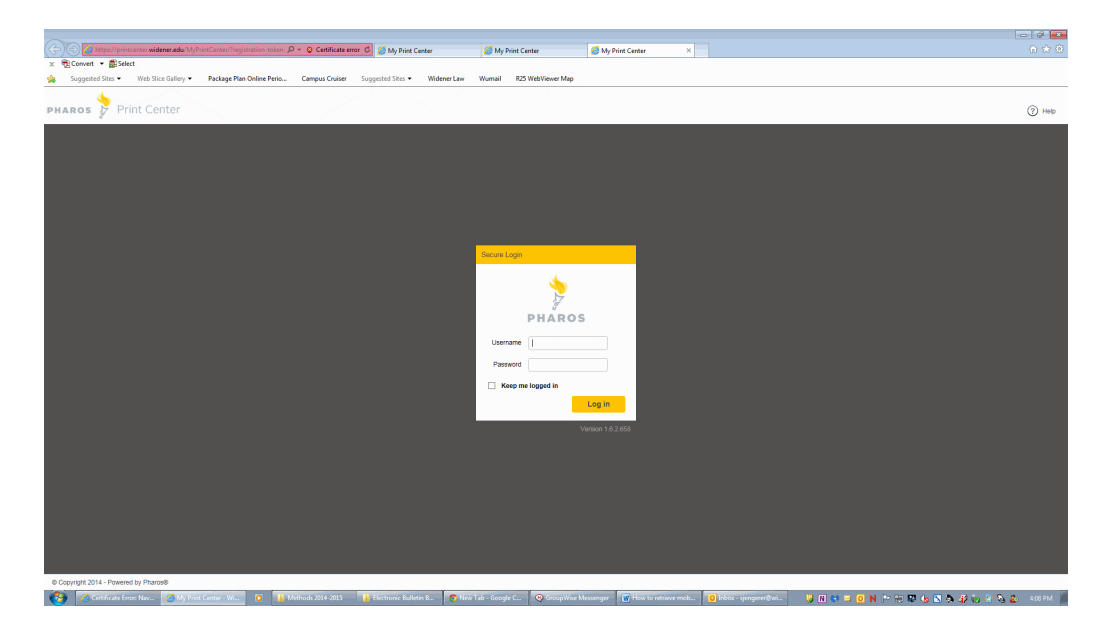

Submit a HelpDesk ticket by visiting the ITS Office in the ITS Blog

#### Send Print Jobs

• From your registered address, email what you want to print

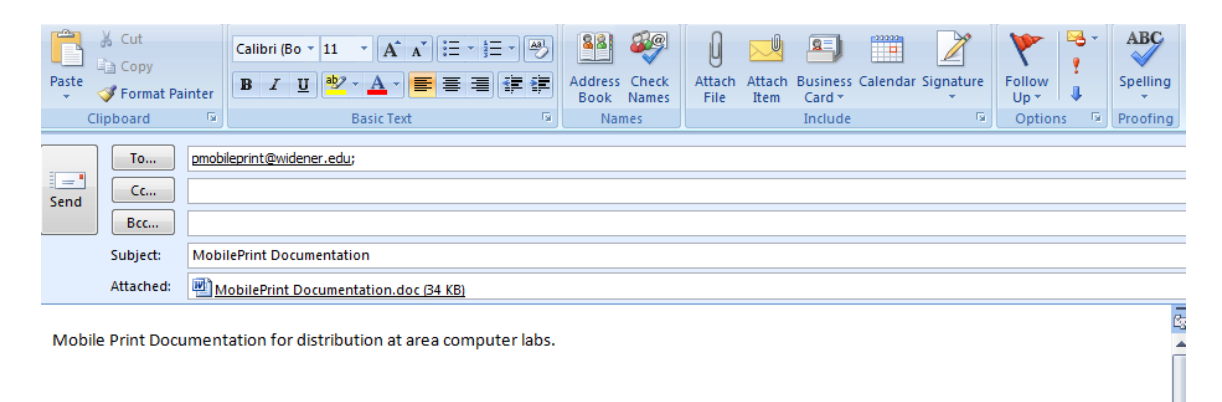

- In order to print any formatting, you must email your print job as an attachment
- If formatting is not required, you may write inline in the email you send
- You will receive a confirmation email like this screenshot

| MobilePrir<br>pmobileprir<br>If there are p<br>Sent: Mon 10/2<br>To: | nt Notification: All of your documents are ready for release<br>nt@widener.edu<br>roblems with how this message is displayed, click here to view it in a web browser.<br>21/2013 2:03 PM<br>@widener.edu |                            |
|----------------------------------------------------------------------|----------------------------------------------------------------------------------------------------|----------------------------|
| Hello,<br>Your docume                                                | nts have been processed.<br>How to print:<br>1. Go to a printer to release your job.<br>2. Log on to a secure printer.<br>3. Print your documents.                                                       |                            |
| Documents<br>Name<br>Email: FW: M                                    | obilePrint Notification: All of your documents are ready for release                                                                                                    | Status<br>✔ Ready to print |
| Powered by F<br>making every<br>preserved to Pharos<br>Systems       | rharos<br>print an intelligent decision™                                                                                                    |                            |

- Follow the email's directions and go to any Print Station to print
- Reach a Print Station within 30 minutes of the confirmation email or it will be deleted from queue
- If print job deletes, simply re-email again to pmobileprint@widener.edu

Submit a HelpDesk ticket by visiting the ITS Office in the ITS Blog

### Print Your Job

- Log in to either the First Floor or Second Floor computer lab Print Station touch screen terminal
- Swipe your ID-Card at the Print Station; the system auto-redirects already registered ID-cards

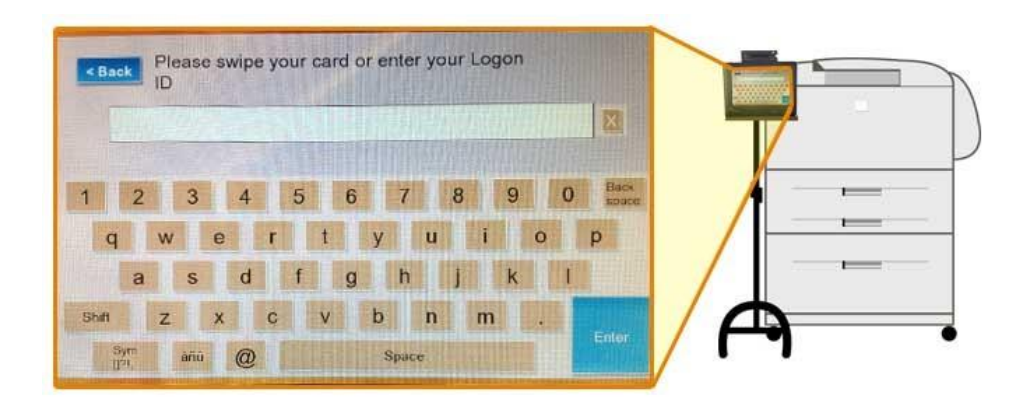

- Scroll through the Job Queue & Release Your Print Job(s)
- Once finished at the Print Station make sure to Click the blue [EXIT] button

#### Printing From Widener Computers

- Widener computers allow you to print to a laser printer in the Second Floor Computer Lab or to a laser printer or Xerox copier on the First Floor of the Library
- Print your document
  - The default printer is HP Labs
  - If desired, change the setting for single or double sided

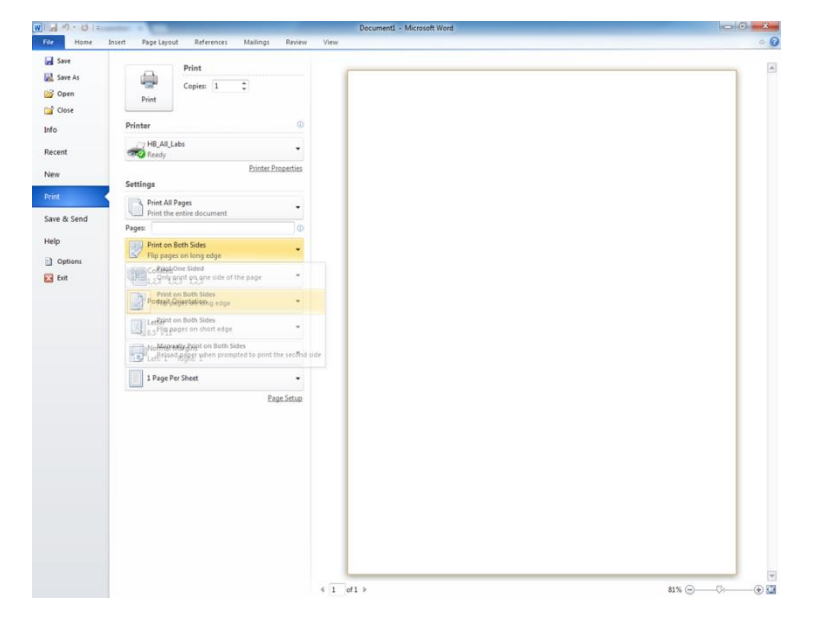

- When prompted, enter in your Widener University user ID (prefix of your widener.edu email) and password (case sensitive)
- Reach a Print Station within 30 minutes of sending the print job to the queue
- Proceed to a Print Station touch screen terminal
- Swipe your ID-Card at the Print Station; the system auto-redirects already registered ID-cards
- Scroll through the Job Queue & Release Your Print Job(s)

• Once finished at the Print Station make sure to Click the blue [EXIT] button

|                                       |             |                                                                               |                                     |                                |                         |                     |                    |  | L                |                 | 1.                 |                   | - 6 💌         |
|---------------------------------------|-------------|-------------------------------------------------------------------------------|-------------------------------------|--------------------------------|-------------------------|---------------------|--------------------|--|------------------|-----------------|--------------------|-------------------|---------------|
| ( <del>\c</del> )                     | 🕘 🤮 Hitta   | ps://printcenter.widener.edu/MyPrintCenter/                                   | ,O + 😮 Certificate error C 👔        | 🚳 My Print Center 🛛 🛛 🕹        |                         |                     |                    |  |                  |                 |                    |                   | _ ∩ ☆ ∅       |
| ×                                     | Convert *   | Select                                                                        |                                     |                                |                         | _                   |                    |  |                  |                 |                    |                   |               |
| 98 E                                  | Suggested S | Sites 👻 🙋 Web Slice Gallery 👻 🙋 Package Plan On                               | line Perio 🕼 Campus Cruiser 🙆 Sugge | sted Sites 🔹 🕒 Widener Law 🤴 W | umail 125 R25 WebViewer | Map 👩 My Print Cent | er                 |  |                  |                 |                    |                   |               |
| рна                                   | ROS 💡       | Print Center                                                                  |                                     |                                |                         |                     |                    |  |                  |                 | (3                 | Help Welcom       | e sjengerer 👻 |
| Job                                   | List .      | Activity                                                                      |                                     |                                |                         |                     |                    |  |                  |                 |                    |                   |               |
|                                       |             | 🕵 Ratesh 📔 🚟 Uplcad                                                           |                                     |                                |                         |                     |                    |  |                  |                 |                    |                   |               |
| •                                     | Туре        | Title Supported Formats                                                       |                                     |                                |                         |                     |                    |  | Print<br>Preview | Pages           | Pieces of<br>Paper | Submitted 🔺       | Cost          |
| ×                                     |             | Microsoft Words     Encads     Encads     PowerPoint8     PDF                 |                                     |                                |                         |                     |                    |  |                  | 1               | 1                  | 7 seconds ago     | \$0.08        |
|                                       |             | <ul> <li>Images</li> <li>text (CSV; RTF &amp; TXT)</li> <li>Visio®</li> </ul> |                                     |                                |                         |                     |                    |  |                  |                 |                    |                   |               |
|                                       |             | Allowable size: 50.0M/B                                                       |                                     |                                |                         |                     |                    |  |                  |                 |                    |                   |               |
|                                       |             |                                                                               |                                     |                                |                         |                     |                    |  |                  |                 |                    |                   |               |
|                                       |             |                                                                               |                                     |                                |                         |                     |                    |  |                  |                 |                    |                   |               |
|                                       |             |                                                                               |                                     |                                |                         |                     |                    |  |                  |                 |                    |                   |               |
|                                       |             |                                                                               |                                     |                                |                         |                     |                    |  |                  |                 |                    |                   |               |
|                                       |             |                                                                               |                                     |                                |                         |                     |                    |  |                  |                 |                    |                   |               |
|                                       |             |                                                                               |                                     |                                |                         |                     |                    |  |                  |                 |                    |                   |               |
|                                       |             |                                                                               |                                     |                                |                         |                     |                    |  |                  |                 |                    |                   |               |
|                                       |             |                                                                               |                                     |                                |                         |                     |                    |  |                  |                 |                    |                   |               |
|                                       |             |                                                                               |                                     |                                |                         |                     |                    |  |                  |                 |                    |                   |               |
|                                       |             |                                                                               |                                     |                                |                         |                     |                    |  |                  | Select          | ed 1 docume        | nts - Total Cost: | \$0.08        |
| Payr                                  | nent method | £:                                                                            |                                     |                                |                         | Print options :     |                    |  |                  |                 |                    |                   |               |
| Wy Funds : 33.64<br>Pro-Action: 31.64 |             |                                                                               |                                     | Color:                         |                         | Black & White       | Pages per<br>side: |  |                  | 1               | ¥                  |                   |               |
|                                       |             |                                                                               | Sides:                              |                                | Double Sided            | Copies:             |                    |  | 1                | + -             |                    |                   |               |
| @ Copyright 2014 - Powered by Phanos® |             |                                                                               |                                     |                                |                         |                     |                    |  |                  |                 |                    |                   |               |
| 😮 💁 🚛                                 |             |                                                                               |                                     |                                |                         |                     |                    |  | 🤘 🛛 😂 (          | <b>) N</b> (* 8 | e 🕫 🔥 📉            | 5 4) io 😫 S       | 137 РМ        |